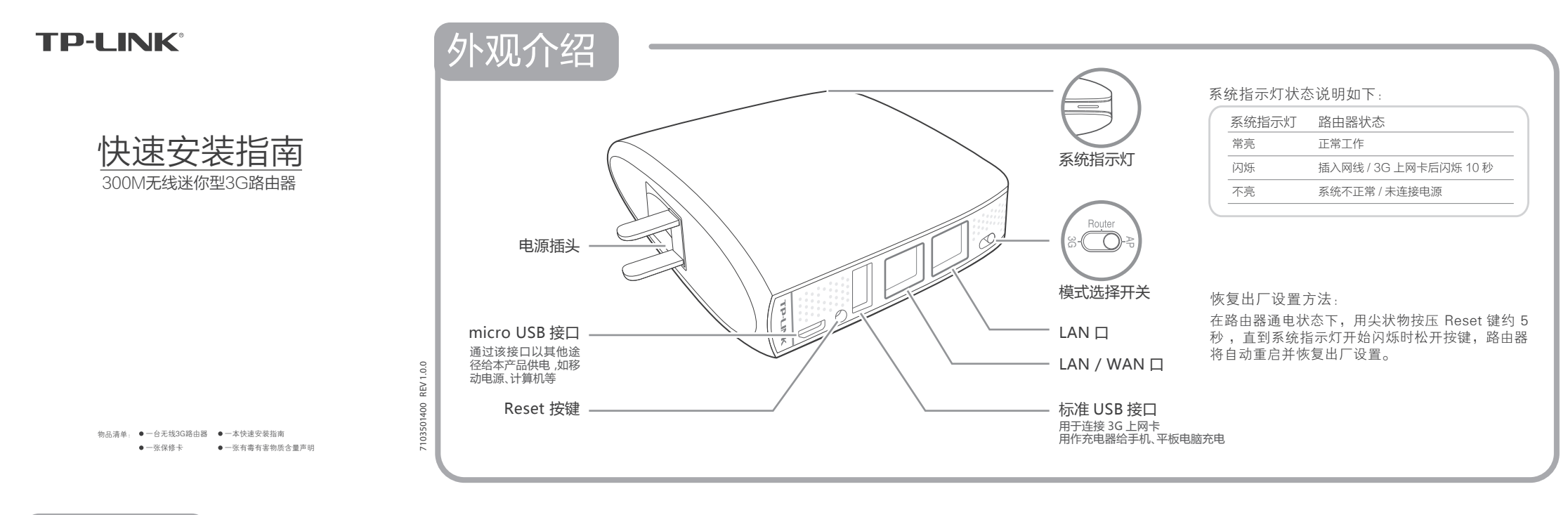

### 绍 模式介

## 确定路由器的工作模式以后,请翻转至背面查看对应的设置步骤。

#### 3G路由模式

功能介绍: 该模式下,将 3G 上网卡插入本产品的 USB 接口, 进行相应设置后,计算机、智能手机、平板电脑等客户端即可通 过Wi-Fi 或网线连接到本产品共享3G 网络。

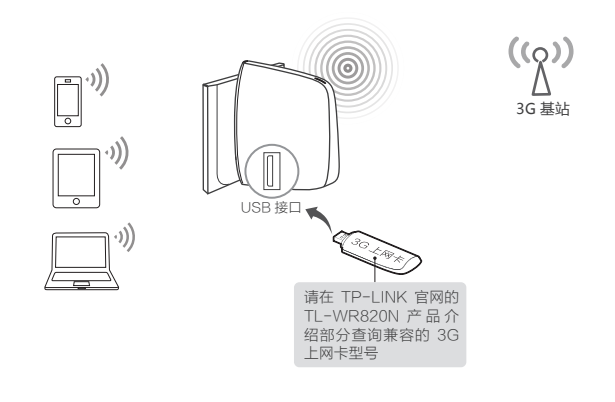

#### Repeater中继模式

功能介绍: 该模式下,本产品可以扩展 Wi-Fi 信号覆盖范围, 使距离原 Wi-Fi 信号较远的客户端设备也能实现无线上网。需 要说明的是,扩展后的无线网络名称(SSID)和密码与原有 Wi-Fi 信号相同。

常见应用场所:复式楼房、大面积场所。

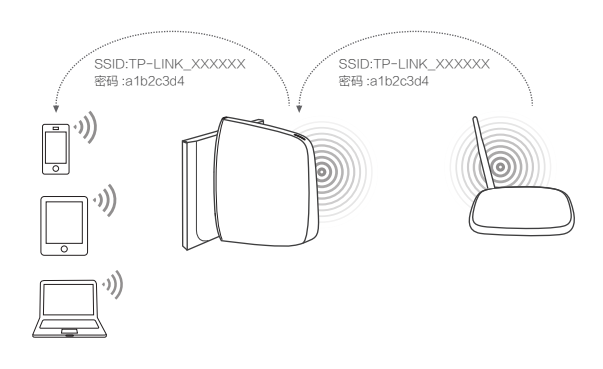

### Router无线路由模式

功能介绍: 该模式下,本产品相当于一台无线路由器,手机、计算机等客户 端可通过 Wi-Fi 或网线连接到本产品,实现网络共享。 常见应用场所:家庭、公寓等场所。

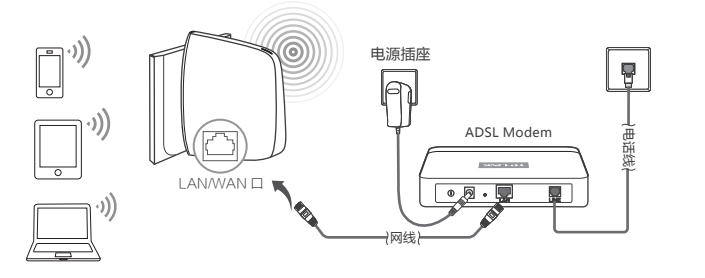

#### Bridge桥接模式

功能介绍: 该模式下,本产品可以扩展 Wi-Fi 信号覆盖范围,使距离原 Wi-Fi 信号较远的客户端设备也能实现无线上网。与 Repeater 模式不同 的是,该模式下,用户可以重新定义扩展后的无线网络名称(SSID)和密 码,生成新的Wi-Fi信号。

常见应用场所:复式楼房、大面积场所。

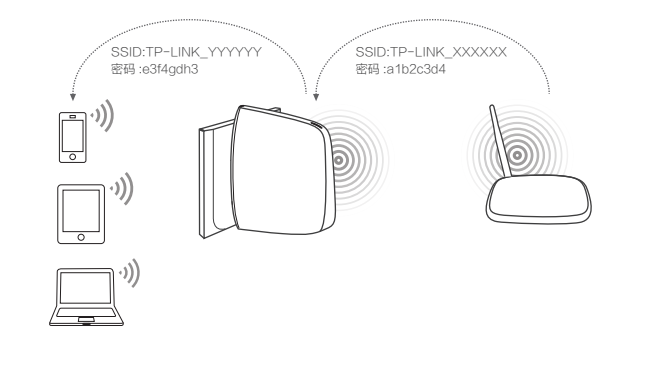

功能介绍:在接入点模式(Access Point)下,本产品可将有线 网络转为Wi-Fi信号,从而使手机、计算机等客户端实现无线上 XX o

常见应用场所:酒店、学校宿舍等场所。

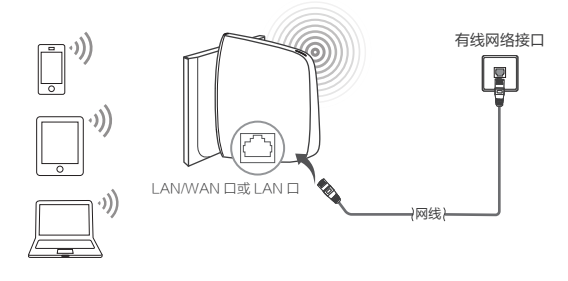

功能介绍: 该模式下,本产品相当于一款无线网卡,需要通过网 线连接到台式机、智能电视等设备。连接成功后,即可搜索已有 的Wi-Fi信号,实现无线上网。

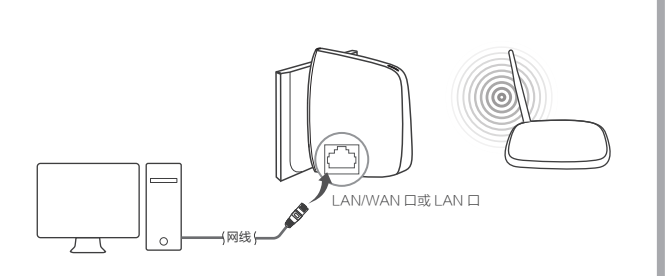

注:本产品的模式选择开关处于 AP 状态时,可工作在四种方式:接入点模式(Access Point),中继模式(Repeater),桥接模式(Bridge with AP)和客户端模式(Client)。本指南只介绍接入点模式(Access Point)的详细设置步骤,其他模式请参考官网上的《详细配置指南》。

# 为其他设备充电

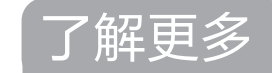

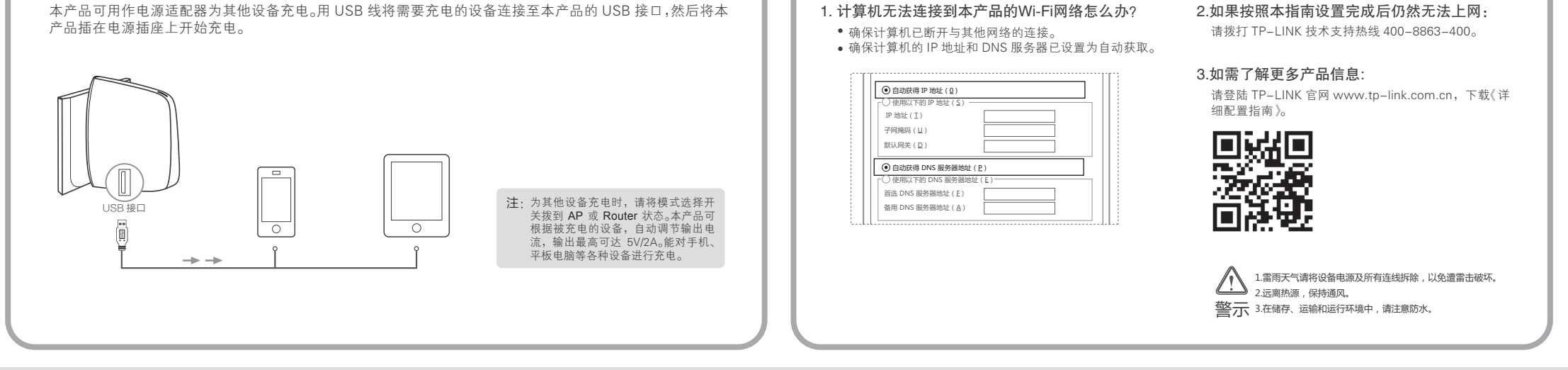

声明 Copyright © 2014 普联技术有限公司 版权所有,保留所有权利

未经普联技术有限公司明确书面许可,任何单位或个人不得擅自仿制、复制、誊抄或转译本书部分或全部内容。不得 以任何形式或任何方式(电子、机械、影印、录制或其他可能的方式)进行商品传播或用于任何商业、赢利目的。

TP-LINK 为普联技术有限公司注册商标。本文档提及的其他所有商标或注册商标,由各自的所有人拥有。本手册所提到的产品规格和资讯 仅供参考,如有内容更新,恕不另行通知。除非有特殊约定,本手册仅作为使用指导,本手册中的所有陈述、信息等均不构成任何形式的担保。

 普联技术有限公司 TP-LINK TECHNOLOGIES CO., LTD. 地址:深圳市南山区深南路科技園工业厂房 24栋南段1层、3-5层、28株北段1-4层 技术支持热线 公司网址 400-8863-400 www.tp-link.com.cn

## 上网基本设置

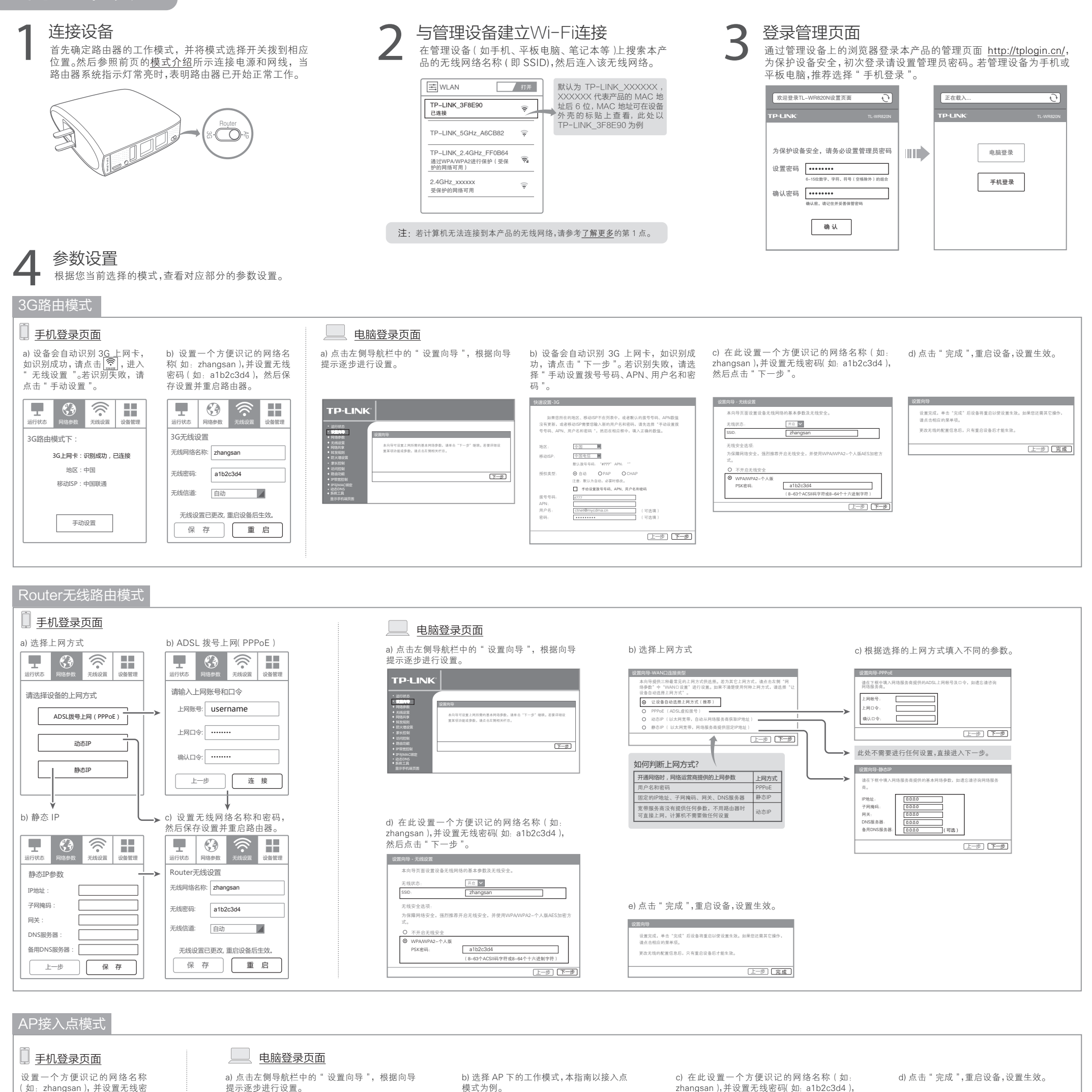

(如: zhangsan),并设置无线密 码(如: a1b2c3d4),然后保存设 置并重启路由器。

提示逐步进行设置。

zhangsan ),并设置无线密码( 如: a1b2c3d4 ), 然后点击"下一步"。

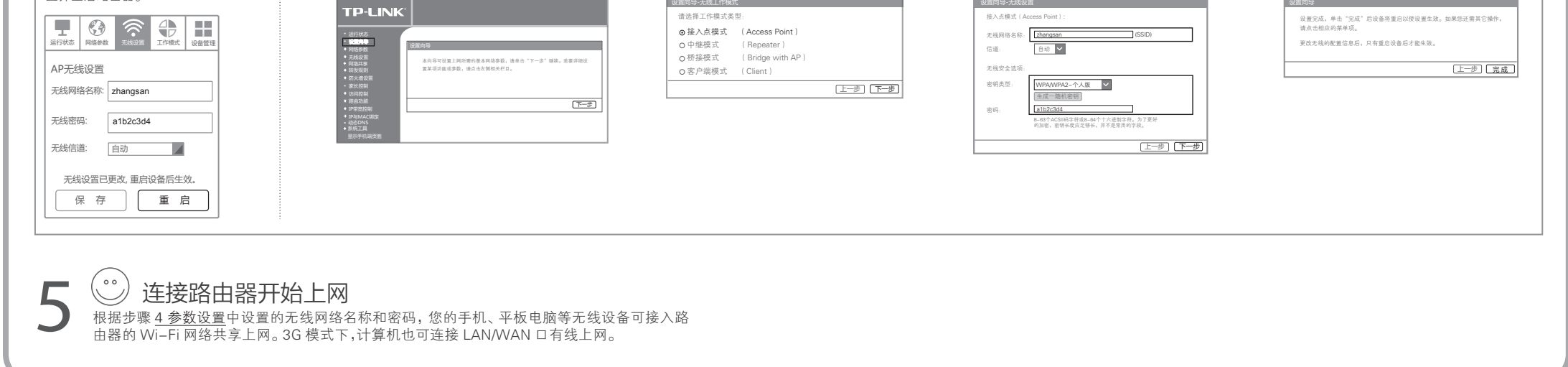